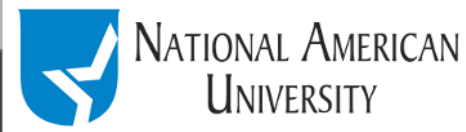

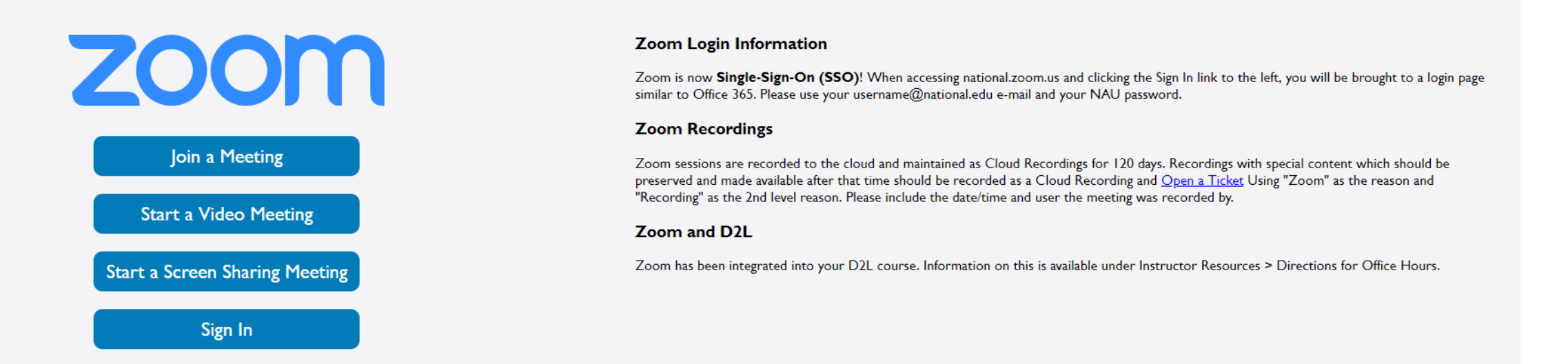

Zoom accounts are now automatically created. An IT Support ticket is no longer required. If you do not yet have a Zoom account, use the Sign In link above and enter your NAU credentials, the account will be created instantly. If you encounter any issues, please contact IT Support.

Resources: Download Zoom Getting Started with Zoom System Requirements

| National American University is accredited by the Higher Learning Commission - hlcommission.org - 800-621-7440. | Degree Programs<br>About NAU<br>Privacy Policy<br>Title IX: Sex<br>Discrimination and<br>Sexual Misconduct | Locations<br>Request Information<br>Disclosures | Admissions & Financial<br>Sitemap<br>W-2 Documents |
|----------------------------------------------------------------------------------------------------|----------------------------------------------------------------------------------------------------|-------------------------------------------------|----------------------------------------------------|
|----------------------------------------------------------------------------------------------------|----------------------------------------------------------------------------------------------------|-------------------------------------------------|----------------------------------------------------|

Sign in with your student Office 365 email address, which is your <u>username@national.edu</u> The password will be your student portal password

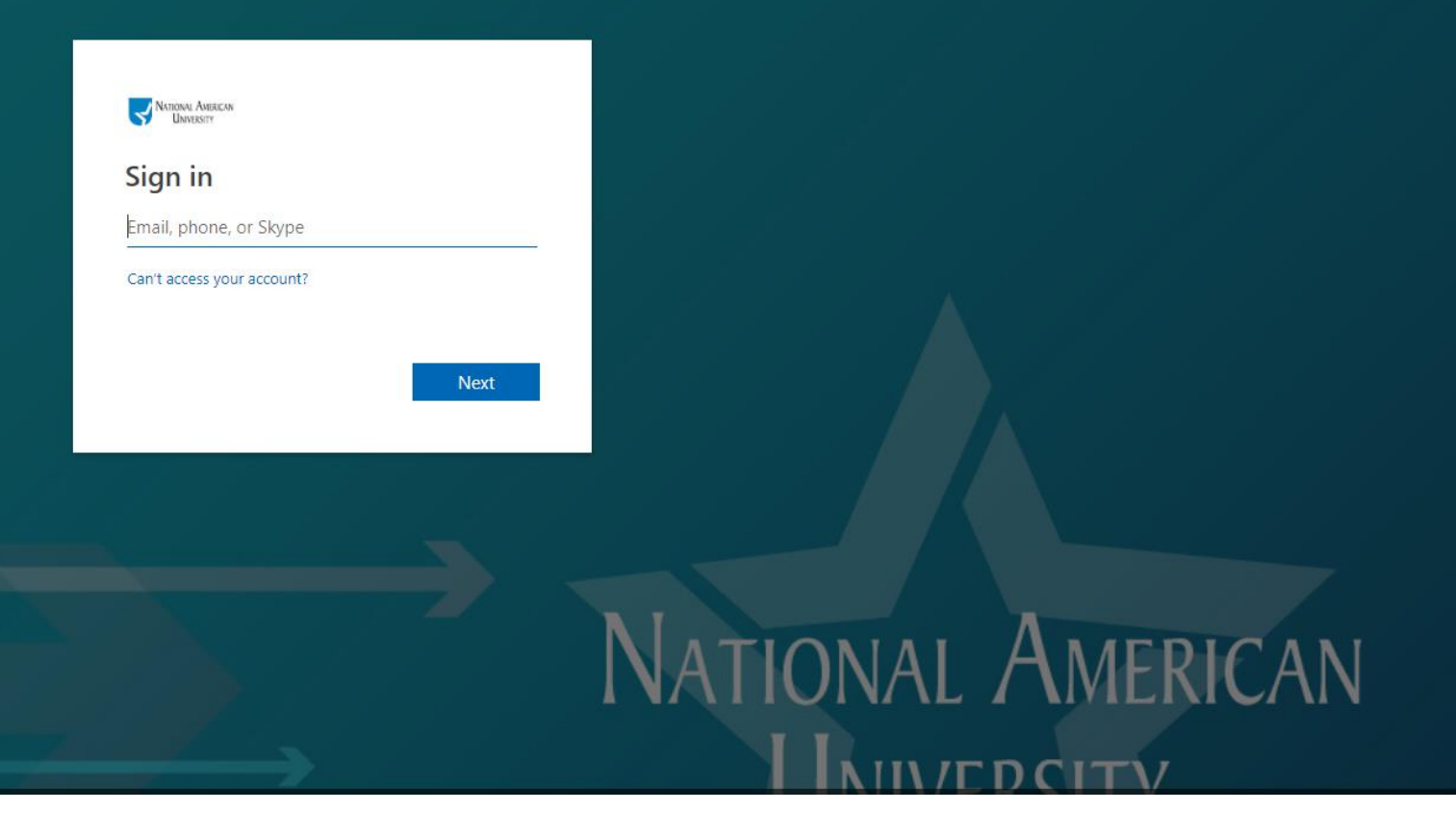

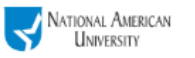

| Profile                                             | Upcoming Meetings Previous Mee | etings Personal Meeting Room                                                                         |            |  |  |
|-----------------------------------------------------|--------------------------------|----------------------------------------------------------------------------------------------------|------------|--|--|
| Meeting Settings                                    |                                |                                                                                                    |            |  |  |
| Meetings                                            | Schedule a New Meeting         | Schedule a New Meeting                                                                               |            |  |  |
| Recordings                                          | Start Time 💠                   | Topic \$                                                                                             | Meeting ID |  |  |
| Webinars                                            |                                |                                                                                                    |            |  |  |
| Account Management                                  |                                | The user does not have any upcoming meetings.<br>To schedule a new meeting click Schedule a Meeting. |            |  |  |
| Account Profile                                     |                                |                                                                                                    |            |  |  |
| Reports                                             |                                |                                                                                                    |            |  |  |
| Click on Host a Meeting and select "With Video On." |                                |                                                                                                    |            |  |  |

Once in the meeting, click the recording icon and select "Record to Cloud."

Once you are done recording, Zoom will process the video and send you a link. You can submit the video link to your instructor through the dropbox or discussion board.